## Comment charger un module logo avec la commande Ouvrir

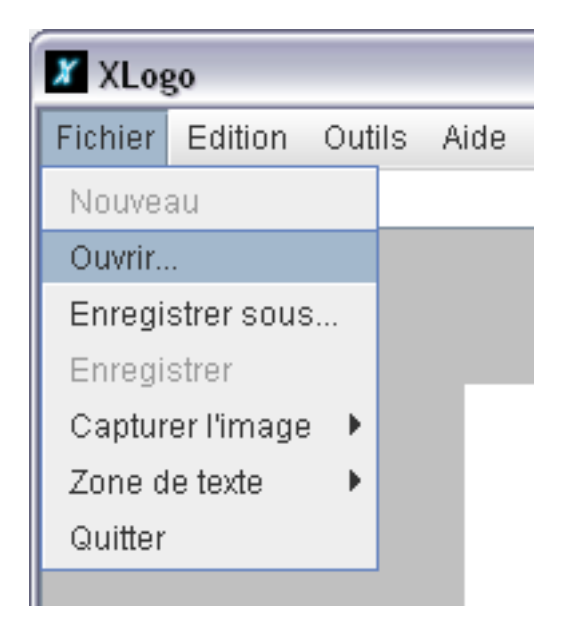

## 1/ Commencez par déclencher l'article de menu [Fichier/Ouvrir ..]

#### 2/ Le panneau de sélection de fichier apparaît.

Vous circulez dans l'arborescence du disque dur jusqu'au dossier désiré, puis vous désignez le fichier logo souhaité :

| X Ouvrir                 |                                 |   |        | ×       |
|--------------------------|---------------------------------|---|--------|---------|
| Rechercher dans          | : 📑 Arith_Logo                  | • | a 🔒    |         |
| 🗋 BILLARD.Igo            |                                 |   |        |         |
| 🗋 BROUSSEAU              | lgo                             |   |        |         |
| 🗋 DivMult.Igo            |                                 |   |        |         |
| 🗋 fractions.lgo          |                                 |   |        |         |
| 🗋 JeuCible.lgo           |                                 |   |        |         |
| VersDivision.I           | go                              |   |        |         |
|                          |                                 |   |        |         |
| <u>N</u> om du Fichier : | JeuCible.lgo                    |   |        |         |
| Fichiers du <u>t</u> ype | Fichiers Logo (*.lgo)           |   |        | -       |
|                          |                                 |   | Ouvrir | Annuler |
| Ve reste plus qu'à d     | cliquez sur le bouton [Ouvrir]. |   |        |         |

### 3/ Le texte du module chargé apparaît dans l'éditeur Logo.

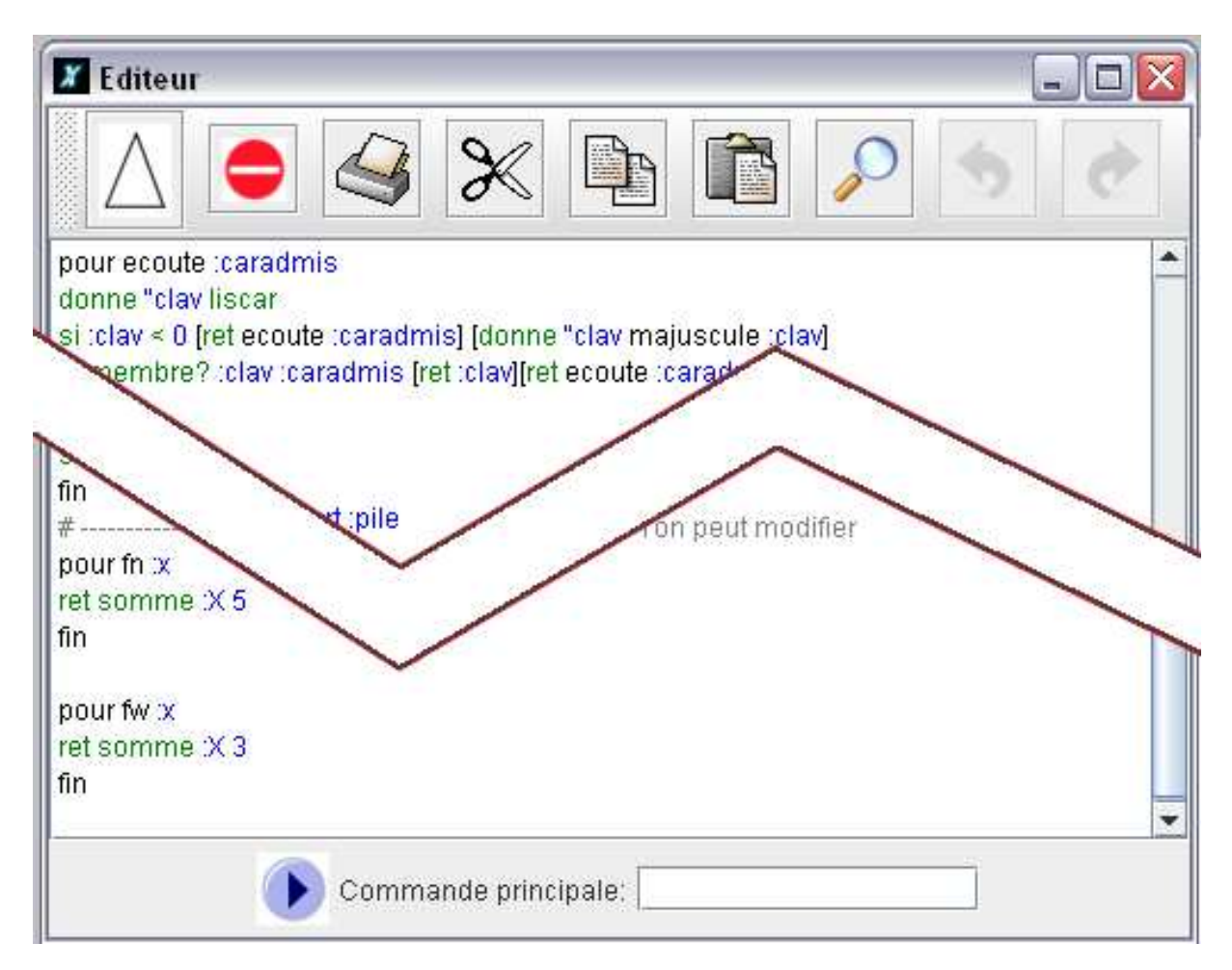

# 4/ Ne touchez surtout pas au texte du module, cliquez juste sur le bouton d'enregistrement en haut et à gauche de l'éditeur.

Ce bouton peut revêtir l'une ou l'autre de ces apparences :

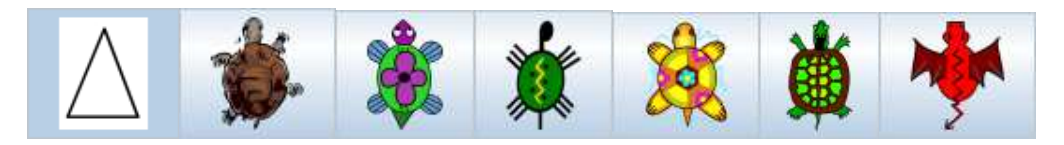

4bis/ Si vous pensez vous êtes trompé, cliquez sur le bouton de fermeture de l'éditeur en forme de sens interdit. La croix de fermeture de la fenêtre n'est pas fonctionnelle.

5/ Si tout c'est bien passé, vous lisez dans l'historique en bas de la fenêtre Logo un message comme celui-ci :

| Vous venez de définir jeu, jeu1, ecoute, empile, depile, majuscule, espace, fn, fw. |
|-------------------------------------------------------------------------------------|
|-------------------------------------------------------------------------------------|

DB à VdB